# 1. 测试平台介绍:

开发板: STM32F103C8T6、MiniSTM32、Elite STM32、Explorer STM32F4、

Apollo STM32F4/F7

MCU: STM32F103C8T6、STM32F103RCT6、STM32F103ZET6、STM32F407ZGT6、 STM32F429IGT6

主频: 72MHz、72MHz、72MHz、168MHz、180MHz(与以上MCU依次对应)

# 2. 接线说明:

该显示模块可以直插STM32F103C8T6开发板(如下图所示),和其他开发板只能通过 杜邦线连接。

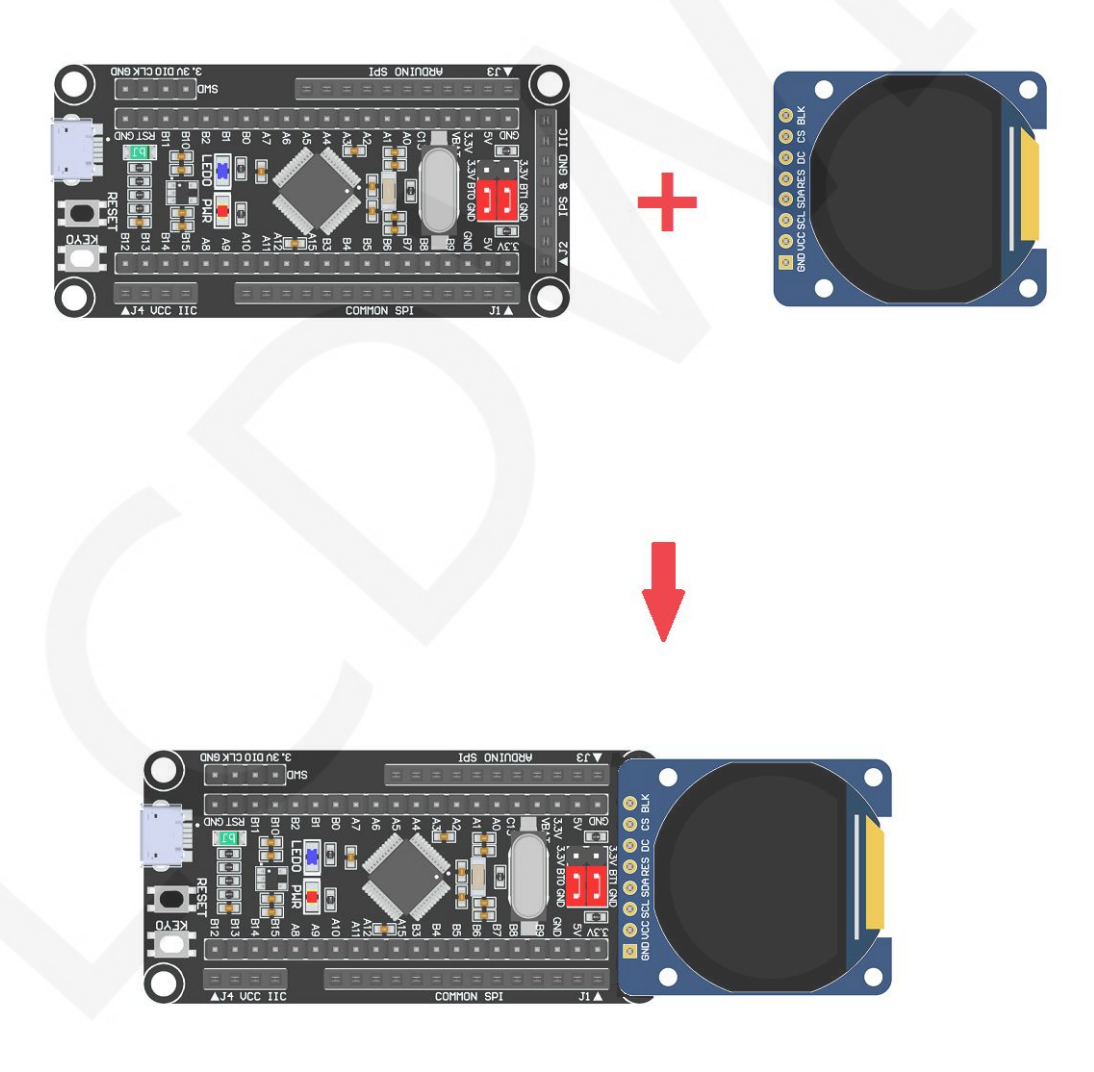

图1. 模块直插STM32F103C8T6开发板

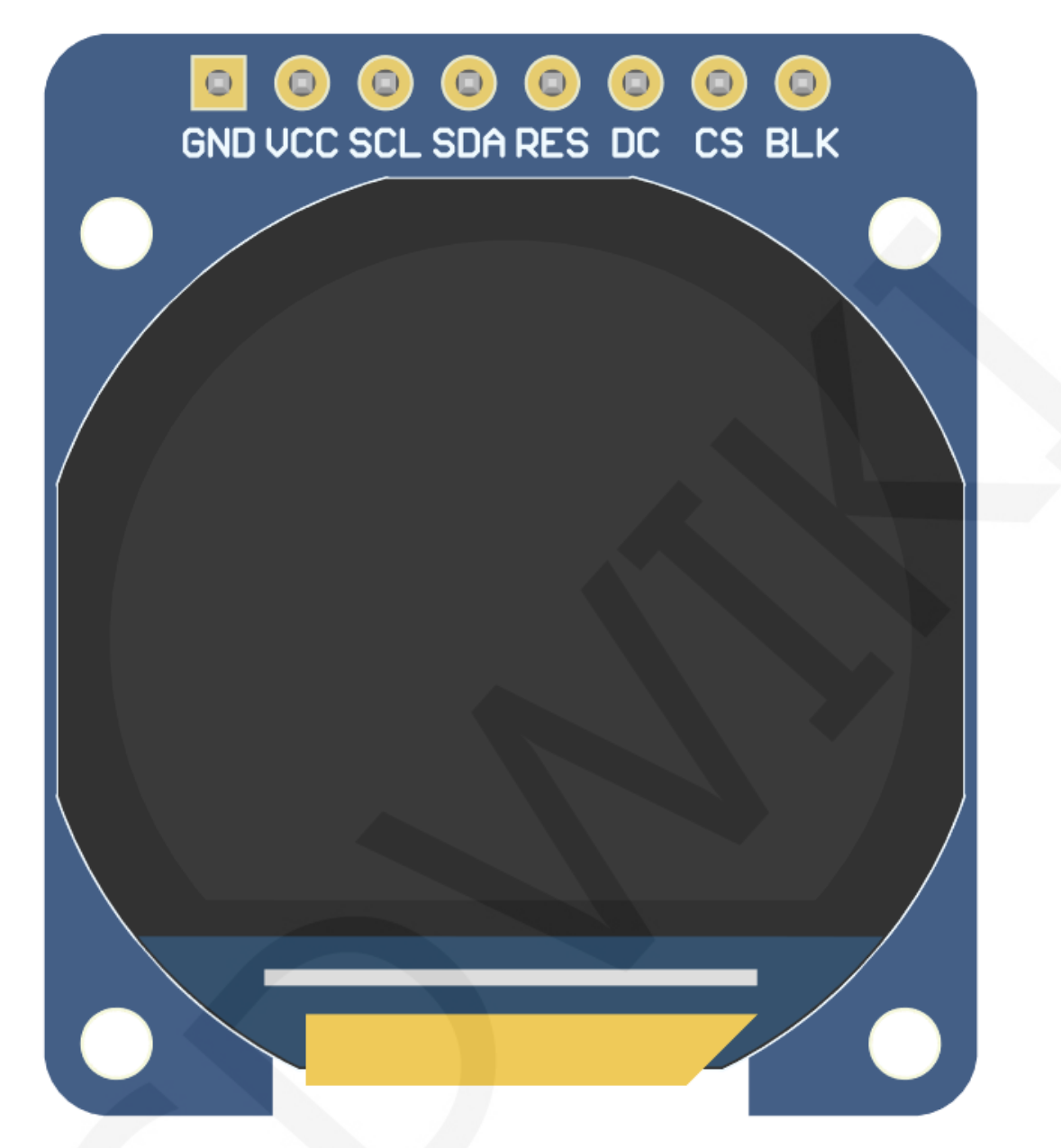

图2 模块正面引脚图

|    | STM32F103C8T6测试程序引脚直插说明                         |                                                 |               |  |  |  |  |
|----|-------------------------------------------------|-------------------------------------------------|---------------|--|--|--|--|
| 序号 | <sup>字号</sup> 模块引脚 对应STM32F103开发板接线 引脚          |                                                 | 备注            |  |  |  |  |
| 1  | GND                                             | GND                                             | 液晶屏电源地        |  |  |  |  |
| 2  | VCC                                             | 5V/3.3V         液晶屏电源正(推荐接5V。接3.3V时,<br>光亮度会稍暗) |               |  |  |  |  |
| 3  | SCL         PA5         液晶屏SPI总线时钟信号            |                                                 | 液晶屏SPI总线时钟信号  |  |  |  |  |
| 4  | 4         SDA         PA7         液晶屏SPI总线写数据信号 |                                                 | 液晶屏SPI总线写数据信号 |  |  |  |  |
| 5  | RES         PB8         液晶屏复位控制信号,低电平复位         |                                                 |               |  |  |  |  |

| 6 | DC  | PB7         液晶屏命令/数据选择控制信号           高电平:数据,低电平:命令 |                                      |  |
|---|-----|----------------------------------------------------|--------------------------------------|--|
| 7 | CS  | PB9 液晶屏片选控制信号,低电平有效                                |                                      |  |
| 8 | BLK | PB6                                                | 液晶屏背光控制信号(如需要控制,请接<br>引脚,如不需控制,可以不接) |  |

| STM32F103RCT6单片机测试程序接线说明                                           |                                                 |                          |  |  |  |
|--------------------------------------------------------------------|-------------------------------------------------|--------------------------|--|--|--|
| 序号 模块引脚 对应MiniSTM32开发板接线 备注                                        |                                                 |                          |  |  |  |
| 1                                                                  | <b>GND</b> 液晶屏电源地                               |                          |  |  |  |
| 2                                                                  | 5V/3.3V         液晶屏电源正(推荐接5V。接3.3V时,<br>光亮度会稍暗) |                          |  |  |  |
| 3                                                                  | PB13 液晶屏SPI总线时钟信号                               |                          |  |  |  |
| 4                                                                  | PB15 液晶屏SPI总线写数据信号                              |                          |  |  |  |
| 5                                                                  | PB12 液晶屏复位控制信号,低电平复位                            |                          |  |  |  |
| 6         DC         PB10         液晶屏命令/数据选择控制信号<br>高电平:数据,低电平:命令  |                                                 |                          |  |  |  |
| 7                                                                  | PB11 液晶屏片选控制信号,低                                | 电平有效                     |  |  |  |
| 8         BLK         PB9         液晶屏背光控制信号(如需要控制,请指引脚,如不需控制,可以不接) |                                                 | 需要控制,请接<br>不接)           |  |  |  |
| 8                                                                  | PB9     液晶       引肽                             | 海屏背光控制信号(如<br>1,如不需控制,可以 |  |  |  |

|    | STM32F103ZET6单片机测试程序接线说明 |                                                 |                                      |  |  |  |
|----|--------------------------|-------------------------------------------------|--------------------------------------|--|--|--|
| 序号 | 引脚丝印                     | 对应Elite STM32开发板接<br>线                          | 备注                                   |  |  |  |
| 1  | GND                      | GND                                             | 液晶屏电源地                               |  |  |  |
| 2  | VCC                      | 5V/3.3V         液晶屏电源正(推荐接5V。接3.3V时,<br>光亮度会稍暗) |                                      |  |  |  |
| 3  | SCL                      | PB13 液晶屏SPI总线时钟信号                               |                                      |  |  |  |
| 4  | SDA                      | PB15 液晶屏SPI总线写数据信号                              |                                      |  |  |  |
| 5  | RES                      | PB12                                            | 液晶屏复位控制信号,低电平复位                      |  |  |  |
| 6  | DC                       | PB10 液晶屏命令/数据选择控制信号 高电平:数据,低电平:命令               |                                      |  |  |  |
| 7  | CS                       | PB11 液晶屏片选控制信号,低电平有效                            |                                      |  |  |  |
| 8  | BLK                      | PB9                                             | 液晶屏背光控制信号(如需要控制,请接<br>引脚,如不需控制,可以不接) |  |  |  |

| STM32F407ZGT6单片机测试程序接线说明 |                                 |                      |                                      |  |  |
|--------------------------|---------------------------------|----------------------|--------------------------------------|--|--|
| 序号                       | 引脚丝印 对应Explorer STM32F4开发 备注 备注 |                      | 备注                                   |  |  |
| 1                        | GND                             | GND                  | 液晶屏电源地                               |  |  |
| 2                        | VCC                             | 5V/3.3V              | 液晶屏电源正(推荐接5V。接3.3V时, 背<br>光亮度会稍暗)    |  |  |
| 3                        | SCL                             | PB3                  | 液晶屏SPI总线时钟信号                         |  |  |
| 4                        | SDA                             | PB5                  | 液晶屏SPI总线写数据信号                        |  |  |
| 5                        | RES                             | PB12                 | 液晶屏复位控制信号,低电平复位                      |  |  |
| 6                        | DC                              | PB14                 | 液晶屏命令/数据选择控制信号 高电平:数据,低电平:命令         |  |  |
| 7                        | CS                              | PB15 液晶屏片选控制信号,低电平有效 |                                      |  |  |
| 8                        | BLK                             | PB13                 | 液晶屏背光控制信号(如需要控制,请接<br>引脚,如不需控制,可以不接) |  |  |

|    | STM32F429IGT6单片机测试程序接线说明 |                                                      |                                      |  |  |
|----|--------------------------|------------------------------------------------------|--------------------------------------|--|--|
| 序号 | 引脚丝印                     | 对应Apollo STM32F4/F7开<br>发板接线                         | 备注                                   |  |  |
| 1  | GND                      | GND                                                  | 液晶屏电源地                               |  |  |
| 2  | VCC                      | 5V/3.3V         液晶屏电源正(推荐接5V。接3.3V           光亮度会稍暗) |                                      |  |  |
| 3  | SCL                      | <b>PF7</b> 液晶屏 <b>SPI</b> 总线时钟信号                     |                                      |  |  |
| 4  | SDA                      | PF9   液晶屏SPI总线写数据信号                                  |                                      |  |  |
| 5  | RES                      | PD12                                                 | 液晶屏复位控制信号,低电平复位                      |  |  |
| 6  | DC                       | PD5 液晶屏命令/数据选择控制信号 高电平:数据,低电平:命令                     |                                      |  |  |
| 7  | CS                       | PD11 液晶屏片选控制信号,低电平有效                                 |                                      |  |  |
| 8  | BLK                      | PD6                                                  | 液晶屏背光控制信号(如需要控制,请接<br>引脚,如不需控制,可以不接) |  |  |

# 3. 例程功能说明

本套测试程序包含STM32F103C8T6、STM32F103RCT6、STM32F103ZET6、 STM32F407ZGT6、STM32F429IGT6等5款MCU测试程序,每款MCU测试程序都包含有软 件SPI和硬件SPI两种功能,其位于Demo\_STM32目录下,如下图所示:

|          |                                               |          | × |
|----------|-----------------------------------------------|----------|---|
|          | ァ 👢 « 1-Demo ▸ Demo_STM32 ▸ 🛛 👻 👍 搜索 Den      | no_STM32 | Q |
| 文件(F) 约  | 扁辑(E) 查看(V) 工具(T) 帮助(H)                       |          |   |
| 组织▼      | 包含到库中▼  共享▼  新建文件夹                            |          | 0 |
| *        | 名称                                            |          |   |
|          | Demo_MSP0964_STM32F103C8T6_HAL_Hardware_SPI   |          |   |
| =        | Demo_MSP0964_STM32F103C8T6_HAL_Software_SPI   |          |   |
| 23       | 🐌 Demo_MSP0964_STM32F103RCT6_HAL_Hardware_SPI |          |   |
|          | Demo_MSP0964_STM32F103RCT6_HAL_Software_SPI   |          | = |
|          | Demo_MSP0964_STM32F103ZET6_HAL_Hardware_SPI   |          | - |
| <u>(</u> | Demo_MSP0964_STM32F103ZET6_HAL_Software_SPI   |          |   |
| ICIY     | Demo_MSP0964_STM32F407ZGT6_HAL_Hardware_SPI   |          |   |
|          | Demo_MSP0964_STM32F407ZGT6_HAL_Software_SPI   |          |   |
|          | Demo_MSP0964_STM32F429IGT6_HAL_Hardware_SPI   |          |   |
| -        | Demo_MSP0964_STM32F429IGT6_HAL_Software_SPI   |          |   |
| 3        | 📙 Picture                                     |          | - |
|          | < III                                         |          | • |
|          | 13 个对象                                        |          |   |

## ◆ 示例程序内容说明

本套示例程序里包含如下内容:

- A、主界面显示;
- B、菜单界面显示;
- C、简单的刷屏;
- D、矩形绘制及填充;
- E、圆形绘制及填充;
- F、三角形绘制及填充;
- G、英文显示;
- H、中文显示;
- I、图片显示;
- J、 动态数字显示;
- K、旋转显示;

### ◆ 示例程序显示方向切换说明

在lcd.h中找到宏定义USE\_HORIZONTAL,如下图所示:

+define USE\_HORIZONTAL 0//定义液晶屏顺时针旋转方向 0-0度旋转,1-90度旋转,2-180度旋转,3-270度旋转

USE\_HORIZONTAL 0 //0°旋转 USE\_HORIZONTAL 1 //90°旋转 USE\_HORIZONTAL 2 //180°旋转 USE\_HORIZONTAL 3 //270°旋转

# 4. 例程使用说明

## ◆ 安装开发工具软件

首先得安装开发工具软件,这里用的是Keil5,其下载和安装方法请自行网上查阅。

#### ◆ 安装器件库

工具软件安装成功后,需要安装几款MCU的器件库,否则无法建立工程,无法编译及 下载。器件库安装方法请自行网上查阅。

#### ◇ 编译程序

库安装完成之后,打开示例程序下的 **PROJECT** 目录,找到 **uvprojx** 文件,双击打开 示例工程,如下图所示:

| $\bigcirc$ | Demo_MSP0964_STM32  PROJEC    | T ▶ <b>- 4</b>   | 搜索 PROJECT      | Q   |
|------------|-------------------------------|------------------|-----------------|-----|
| 文件(F) 约    | 扁辑(E) 查看(V) 工具(T) 帮助(H)       |                  |                 |     |
| 组织▼        | 包含到库中▼  共享▼  新建文件夹            |                  |                 | 0   |
| 8.         | 名称                            | 修改日期             | 类型              | 大小  |
|            | 📜 DebugConfig                 | 2023/10/11 14:21 | 文件夹             |     |
|            | lcd_test.uvguix.Administrator | 2023/10/12 11:46 | ADMINISTRATO    | 173 |
|            | lcd_test.uvoptx               | 2023/9/19 10:47  | UVOPTX 文件       | 14  |
|            | Icd_test.uvprojx              | 2023/9/19 10:47  | 礦ision5 Project | 18  |
| - <b>1</b> | •                             | 11               |                 | •   |
|            | 4 个对象                         |                  |                 |     |

打开示例工程后,就可以对工程代码进行修改(当然也可以不修改),修改完成后, 点击编译按钮对代码进行编译,出现如下提示则说明编译成功,如下图所示:

| G:\project\0.96inch_D\0.96inch_SPI_Module_ST7789_MSP0964_V1                                                                                                    |
|----------------------------------------------------------------------------------------------------|
| File Edit View Project Flash Debug Peripherals Tools SVCS Window Help                                                                                                    |
| □ 😂 🛃 🗿   ※ ங 🛍   🥱 🗠   ← →   🅐 懋 懋 豫   譯 譯 ///////////////////////////////                                                                                                    |
| 🔅 🕮 📽 🗸 🔜   🗱   QD_LCD 🛛 🔽 🛣 📥 😓 🗇 🌚                                                                                                    |
| Project 🗜 💽 main.c                                                                                                    |
| ■ ** Project: lcd_test<br>■ @ QD_LCD<br>■ CTADTUD<br>■ CTADTUD<br>■ CTAD |
| Build Output 🛛 🗜 🖾                                                                                                    |
| *** Using Compiler 'V5.06 update 6 (build 750)', folder: 'D:\Keil_v5\ARM\ARMCC\  Build target 'QD LCD'                                                                                                    |
| "\OUTPUT\LCD_TEST.axf" - 0 Error(s), 0 Warning(s).<br>Build Time Elansed: 00:00:01                                                                                                    |
|                                                                                                    |
| E Build Output Find In Files Browser                                                                                                    |
| h.                                                                                                    |

### ◆ 下载并运行程序

开发板支持 SWD 下载和 Jlink 下载

这里介绍一下 Jlink 下载,其他下载方法介绍请自行上网查阅。

Jlink 下载步骤如下(以 STM32F103RCT6 开发板为例):

A、程序编译完成后,进行程序下载。先将 JTAG 连接电脑和开发板,点击魔法棒图标

->Debug->下拉菜单选择 J-LINK/J-TRACE Cortex,如下图所示:

| E:\project\3.2inch\QDtech                                                                                                    | _3.2inch_ILI9341_SP | I_V1.0\2-STM32测试程序\STM32_Demo         | _STM32F103RCT   | 6_Hardware_SPI\USER\TOUCH.uvproj - | µVision 🗆 🖾 |
|----------------------------------------------------------------------------------------------------|---------------------|---------------------------------------|-----------------|------------------------------------|-------------|
| File Edit View Project Flash                                                                                                    | h Debug Peripherals | s Tools SVCS Window Help              |                 |                                    |             |
| D 😂 🖬 🎯 🕼 🕰 🗟                                                                                                    | 0 0 0 0 0 m         | 微微 谭 谭 // // / 🙆 delay_ms             | - 🗟 🥓           | Q 🗕 🖉 🔗 🏨 💷 🔍                      |             |
| 🕹 🖾 🕮 🥔 🗔 🗱   Targe                                                                                                    | t1 🔻 感              | 1                                     |                 |                                    |             |
| Project                                                                                                    | # 🖬 🔛               | main.c                                |                 |                                    | <b>▼</b> ×  |
| E Target 1                                                                                                    | Options for Tar     | get 'Target 1'                        |                 | X                                  | -           |
| B-B main.c                                                                                                    | Device   Target   0 | Output   Listing   User   C/C++   Asm | Linker Deb      | ug Utilities                       | wcc常亮       |
| ⊞– 🗄 test.c                                                                                                    | C Use Simulator     | Settings                              | G Use: J-LINK   | /J-TRACE Cortex   Settings         |             |
| ⊕ ⊕ GULc                                                                                                    | Limit Speed to I    | Real-Time                             |                 | Û                                  |             |
| e in delay.c<br>e in gradient in the system_stm32f1<br>e in the system in the system is the system is t | ✓ Load Application  | on at Startup 🔽 Run to main()         | ✓ Load Applicat | 下拉菜单选择<br>ion at Startup           |             |
| ⊞- 🖹 key.c                                                                                                    |                     | Edit                                  |                 | Edit                               |             |
|                                                                                                    | Restore Debug S     | Session Settings                      | Restore Debug   | Session Settings                   | =           |
| ⊞- 🖹 24cxx.c                                                                                                    | ✓ Breakpoints       | s 🔽 Toolbox                           | ✓ Breakpoin     | ts 🔽 Toolbox                       |             |
| touch.c                                                                                                    | Vatch Wind          | dows & Performance Analyzer           | Vatch Wir       | ndows                              |             |
| E E FWLib                                                                                                    | Memory Dis          | splay 🔽 System Viewer                 | Memory D        | isplay 🔽 System Viewer             |             |
|                                                                                                    | CRUDU               | Deservation                           | Driver DI L     | Deservation                        | -           |
| Project 🛞 Books   { } Funct.                                                                                                    | SARMCM3.DLL         | -REMAP                                | SARMCM3.DLL     | Parameter.                         | •           |
| Build Output                                                                                                    |                     |                                       | 1               | 1                                  | ‡ 🖬         |
|                                                                                                    |                     |                                       |                 |                                    | *           |
|                                                                                                    | Dialog DLL:         | Parameter.                            | Dialog DLL:     | Parameter:                         |             |
|                                                                                                    | DOM.DLL             | -pows                                 | TOMOLL          | -hews                              |             |

B、再点击 Settings,将 ort 设置为 SW,Max 设置为 2MHz,如下图所示:

| E:\project\3.2inch\QDtech      | 3.2inch_ILI9341_SPI_V1.0\2-STM32测试程序\STM32_Demo_STM32F103RCT6_Hardware_SPI\USER\TOUCH.uvproj - μ\  | rision 🗆 🗆 🔀 |
|--------------------------------|----------------------------------------------------------------------------------------------------|--------------|
| ile Edit View Project Flash    | Debug Peripherals Tools SVCS Window Help                                                           |              |
|                                | [안] 안 안 [안] 종 종 종 [注] //: //: [ @ delay_ms 💽 🗟 《 [ @ · · ◇ @ [ @ · · · · · · · · · · · · · · · · · |              |
| 😂 🕮 🥥 🗟   🎬   Targe            |                                                                                                    |              |
| roject                         | 4 🖬 🔛 main.c                                                                                       | <b>▼</b> ×   |
| Target 1                       | 🕅 Options for Target 'Target 1'                                                                    |              |
| e- i main.c                    | Device Target Output Listing User   C/C++   Asm   Linker Debug Utilities                           | VCC常亮        |
| e- intest.c                    | C Use Simulator Settings @ Use: J-LINK / J-TRACE Cortex  Settings                                  |              |
| ⊞– ill GUI.c<br>⊞– ill delav.c | Limit Speed to Real-Time                                                                           |              |
|                                | Cortex JLink/JTrace Target Driver Setup                                                            |              |
| E HARDWARE                     | Debug Trace Flash Download                                                                         |              |
| u− il lcd.c                    | J-Link / J-Trace Adapter                                                                           |              |
| ⊞– 🖹 myiic.c                   | SN: 308621590  IDCODE Device Name Nove                                                             | =            |
| u = i z4cxx.c<br>u = i touch.c | Device: J-Link ARM SWDI( 00x1BA0 ARM CoreSight SW-DP                                               | *****        |
| E CORE                         | HW : V8.00 dil V4.80g                                                                              |              |
| ⊞- 🚞 FWLib                     | ort: Nax @ Automatic Detectic ID CODE:                                                             |              |
|                                | SW 2NHz C Manual Configurati Device Name:                                                          | -            |
| Project Books 13 Funct.        | Auto Clk Add Delete Update IR len:                                                                 | ,            |
| ild Output                     |                                                                                                    | ÷ 🔝          |
|                                | Connect & Reset Options Cache Options Download Options                                             | _            |
|                                | Jonnect: Normal Verify Code Downlos                                                                |              |

C、选择单片机型号,点击**魔法棒**图标->Device->选择 STM32F103RC 单片机型号,

如下图所示:

| E:\project\3.2inch\QDtech_3.2inch_ILIS                                                                                                    | 341_SPL_V1.0\2-STM32测试程序\STM32_Demo_STM32F103RCT6_Hardware_SPI\USER\TOUCH.uvproj - µVision 🕞 回 🛛 🔀                                                                                                    |
|----------------------------------------------------------------------------------------------------|----------------------------------------------------------------------------------------------------|
| File     Edit     View     Project     Flash     Debug     Project       Image: Image: Imag                                                                                        | ripherals Tools SVCS Window Help<br>P 語 語 語 詳 准 //注 //注 遒 delay_ms  Q ④ ◇ ◇ 会 面 ・ ペ                                                                                                    |
| Image: Project         Image: Project         Image:                                                                                                    | <ul> <li>▲ A ◆ ◆ A</li> <li>▲ main.c</li> </ul>                                                                                                    |
| Target 1     GUSER     Guine Main.c     Guine Main.c     Guine Main. | Options for Target Target 1'     S     Options for Target Target 1'     Ovice Database     Ovice Database     Vendor: STMicroelectronics     Device: STM32F103RC     Toolset ARM     Search:     STM32F103RC     STM32F103RC     STM32F10 |

D、选择 flash 型号(如已选择,请忽略),点击 Utilities->Settings->Add->选择

**STM32F10x High-density Flash->Add**,如下图所示:

| Edit View Project Flash Debug Peripherals Tools SVCS Window                                                                                  | Help                                                                                                    |                                                                                          | S   |
|----------------------------------------------------------------------------------------------------|----------------------------------------------------------------------------------------------------|------------------------------------------------------------------------------------------|-----|
| ◎日間 メム風 のの ◎◎ ●常な鳥根 宇津川山                                                                                                    | 🖄 delay_ms 🔽 🗟 🥓 🍳 😐 🔿                                                                                                    | 9 🍓 💷 🔍                                                                                  |     |
| 🗈 🕮 🥥 🚉 🛱 Target 1 💿 🐼 🏝 🗟 🔶 ớ 🚳                                                                                                    |                                                                                                    |                                                                                          |     |
| t 🗣 🖬 💼 main.c                                                                                                    |                                                                                                    |                                                                                          | ▼ × |
| Options for Target 'Target 1'                                                                                                    | X                                                                                                    |                                                                                          | -   |
| evice   Target   Output   Listing   User   C/C++   Asm   Linker                                                                              | Debug Utilities                                                                                                    | └<br>と) 如果不需要控制可接vcc常亮                                                                   | -   |
| Configure Flash Menu Command                                                                                                    |                                                                                                    |                                                                                          |     |
| Use Target Driver for Flash Programming                                                                                                    | Vse Debug Driver                                                                                                    |                                                                                          | t   |
| Use Debug Driver Settings                                                                                                    | Add Flash Programming Algorithm                                                                                                    |                                                                                          | 23  |
| tex JLink/JTrace Target Driver Setup                                                                                                    | Description Flash Size Dev<br>STM32F10x High-density 512k One                                                                           | vice Type Origin                                                                         |     |
| ebug   Trace Flash Download  <br>-Download Function<br>C Brase Full C) I Program<br>G Brase Sector: Verify<br>C Do not Erase I Reset and Run | STM22F10XF1830 CP06058 16B On-<br>LPC18xc(43xx 525F1032 4M Ext.<br>RC28F640J3x Dual Flash 16M Ext. f<br>S29GL064N Dual Flash 16M Ext. f | hip Flash Device Family ackage<br>Flash SPI MDK Core<br>Flash 32-bit MDK Core 选择此型号flash |     |
| Programming Algorithm<br>Description Device Size Device Type<br>STM32F10x High-dens 512k On-chip Flash 08                                    |                                                                                                    |                                                                                          |     |
| :art:                                                                                                    | d:\Keil_v5\ARM\PACK\Keil\STM32F1xx_DFP\1.0.4                                                                                            | AFlash\STM32F10x_512.FLM                                                                 |     |
| Add Renove                                                                                                    | Ad                                                                                                    | d Cancel                                                                                 |     |

E、将 JTAG 和 flash 都设置好后,就可以进行程序下载了。进行程序下载,点击下载 按钮,下载 hex 文件到开发板,如果出现"Programming Done. Verify OK."提示,则 表示下载成功,如下图所示:

| E:\project\3.2inch\QDtech_3.2inch_IL                                  | I9341_SPI_V1.0\2-STM32测试程序\STM32_Demo_STM32F103RCT6_Hardwar                                                                                                    |                   |
|-----------------------------------------------------------------------|----------------------------------------------------------------------------------------------------|-------------------|
| File Edit View Project Flash Debug F                                  | Peripherals Tools SVCS Window Help                                                                                                    |                   |
| 🗎 🗃 🖬 🌒 🔉 🏎 🏝 🖛 🗠 🛶                                                   | -   🍖 豫 豫   譯 澤 //////// 🙆 delay_ms 🔽 🖬 🧈 🔍   鱼 🛛 🎸                                                                                                    | ) 🚓 🔲 🔹 🗍         |
| 🧼 🕮 🥔 忌 🔛 Target 1                                                    | 🔽 添 🛔 🗟 🗇 🍘                                                                                                    |                   |
| Project C 中国                                                          | i main.c                                                                                                    | <b>▼</b> ×        |
| Target 1                                                              | 36       //SDI (MOSI)      接PB15       //SPI总线写数据         37       //SCK      接PB13       //SPI总线时钟信号         38       //LED      接PB9       //背光控制信号(高电平点         39       //SDO (MISO)      接PB14       //SPI读信号如无需读取可         40       41       //= | 完)如果不<br>不接<br>■  |
| Build Output                                                          |                                                                                                    | <b>‡</b> 💌        |
| Erase Done.<br>Programming Done.<br>Verify OK.<br>Application running |                                                                                                    | *<br>             |
| •                                                                     | III                                                                                                    | P.                |
|                                                                       | * JLink Info: ETM fitted. J-LI                                                                                                    | NK / J-TRACE Cc , |

F、程序下载成功后,如果模块没有任何反应,则需要按 reset 键或者断电重启才能正常运行,如果想要程序下载成功后自动运行,需要按如下设置:

点击**魔法棒**图标->Utilities->Settings->勾选 Reset and run,如下图所示:

| 🔢 E:\project\3.2inch\QDtech_3.2inch_ILI9341_SPI_V1.0\2-STM32测试程序\STM32_Demo_STM32F103RCT6_Hardware_SPI\USER\T                                                                                                    |            |  |  |  |  |
|----------------------------------------------------------------------------------------------------|------------|--|--|--|--|
| File Edit View Project Flash Debug Peripherals Tools SVCS Window Help                                                                                                    |            |  |  |  |  |
| □ 😂 🖬 🏈 🕹 塩 🛍   り P   ジ ⇔   陀 整 数 数 津 津 推 版 🖄 delay_ms 💿 🗟 🌌 🔍 鱼 ○ 🔗 🍓 💷 🔹                                                                                                    | 2          |  |  |  |  |
| 🕸 🕮 🕮 🥥 🚭 🛱 🕅 Target 1 💿 🕵 📥 🗟 🗇 🍲                                                                                                    |            |  |  |  |  |
| Project 4 🖬 🔛 main.c                                                                                                    | <b>→</b> × |  |  |  |  |
| E Target 1 Options for Target 'Target 1'                                                                                                    |            |  |  |  |  |
| B G USER<br>B-∃ ma Device Target Output Listing User   C/C++   Asm   Linker Debug Utilities                                                                                                    | 要控制可       |  |  |  |  |
| ⊕- 🗄 tes Configure Flash Menu Command                                                                                                    |            |  |  |  |  |
| ⊕                                                                                                    |            |  |  |  |  |
| 🕮 🗄 sys 🛛 Use Debug Driver Settings 🔽 Update Target before Debugging                                                                                                    |            |  |  |  |  |
| e G HARD<br>e B kev Cortex JLink/JTrace Target Driver Setup                                                                                                    |            |  |  |  |  |
|                                                                                                    |            |  |  |  |  |
| H 2/4 - Deveload Function - Pair for Algorithm                                                                                                    | 1          |  |  |  |  |
| B-B tou LORD C Erase Full CI ♥ Program                                                                                                    | *****      |  |  |  |  |
| B     CORE     Image: Sector:     Image: Verify     :art:     0x20000000     ize:     0x0800       Image: Sector:     Image: Do not Erase     Image: Reset and Run     Image: Sector:     Image: Sector: |            |  |  |  |  |
| Programming Algorithm                                                                                                    | -          |  |  |  |  |
| Project Bo Description Device Size Device Type Address Range                                                                                                    | +          |  |  |  |  |
| STM32F10x High-dens 512k On-chip Flash 08000000H - 0807FFFFH<br>Build Output                                                                                                    | <b>4 🖂</b> |  |  |  |  |
|                                                                                                    | -          |  |  |  |  |
| Frase Done.<br>Programming Do                                                                                                    |            |  |  |  |  |
| Verify OK. Application ru                                                                                                    |            |  |  |  |  |

G、显示模块如果正常显示字符和图形,则说明程序运行成功。

注意事项:

A、下载程序时,如出现如下错误,则说明 JTAG 设置不正确,请按步骤 B 进行设置:

| 8 No JLink Device found | No Cortex-M SW Device Found |
|-------------------------|-----------------------------|
| 确定                      | 确定                          |
| Stiftsta F              | JTAG已连上电脑,但没有连上开发扳          |

B、如出现如下错误,则说明 flash 设置不正确,请按照步骤 D 进行设置:

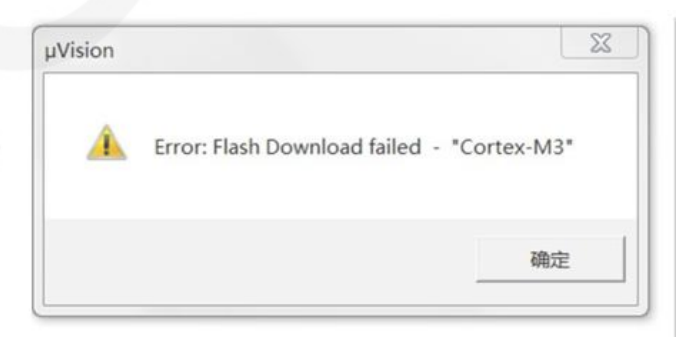